คู่มือการใช้งาน wifi @rtaf (มือถือ ระบบ Android)

1. เลือกเครือข่าย @rtaf

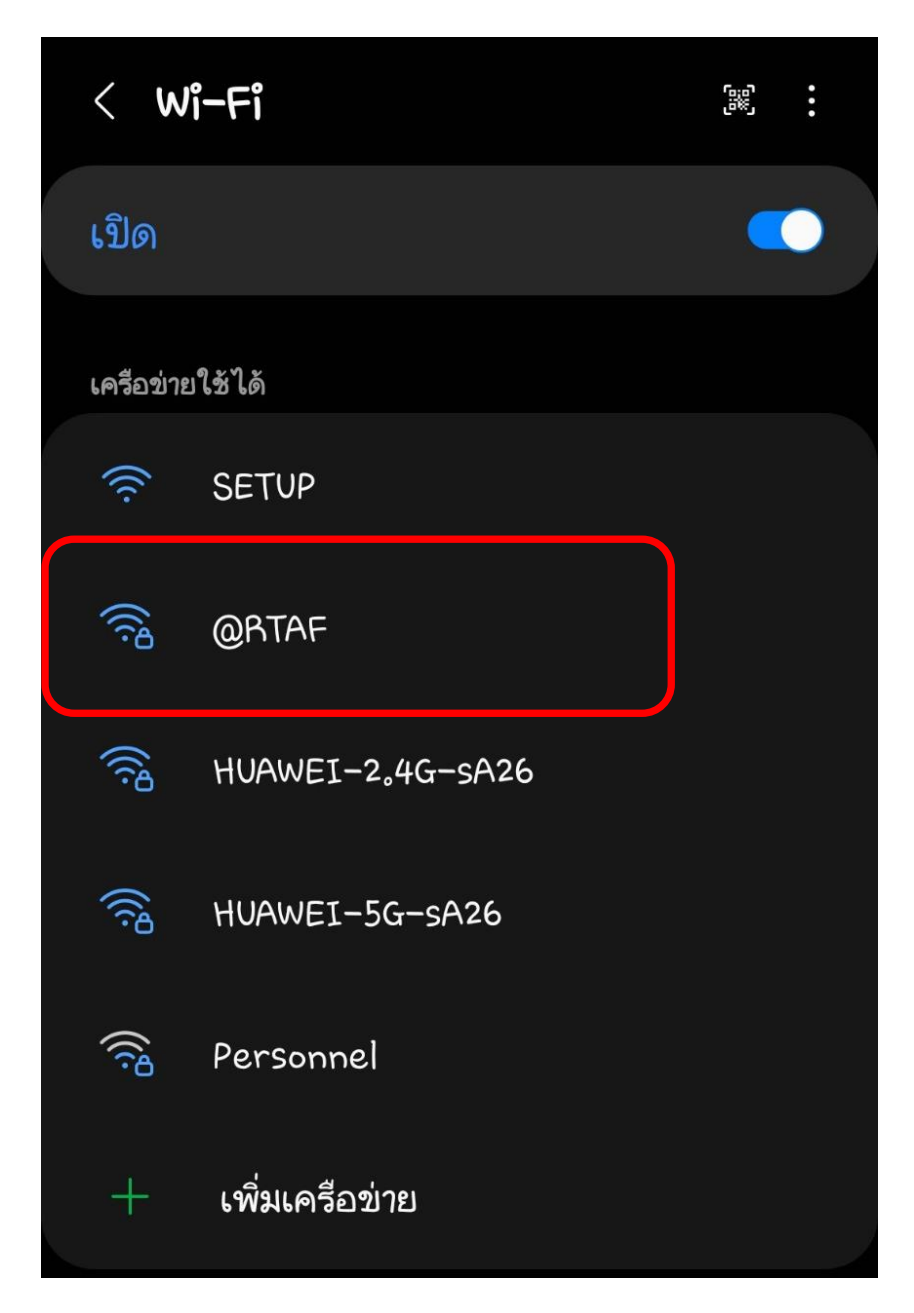

2. ใส่ เมล์ ทอ. (ไม่ใส่ @rtaf.mi.th)

| < @RT                                                                                   | ٩F       |           |         |  |
|-----------------------------------------------------------------------------------------|----------|-----------|---------|--|
| วิธี EAP<br>PEAP                                                                        |          |           |         |  |
| เอกลักษณ์<br>RATF M                                                                     | il .     |           |         |  |
| รหัสผ่าน                                                                                |          |           |         |  |
| ใส่รหัสผ่าน                                                                             | L        |           | Ś       |  |
|                                                                                         |          |           |         |  |
| ใบรับรองการใช้งาน CA<br>เลือกใบรับรอง<br>ต้องเลือกใบรับรอง CA<br>เชื่อมต่อใหม่อัตโนมัติ |          |           |         |  |
|                                                                                         | <b>₽</b> | Q         | ra•     |  |
| 1 2                                                                                     | 3 4 5    | 6 7       | 8 9 0   |  |
| q w                                                                                     | er t     | уu        | i o p   |  |
| a s                                                                                     | d f      | a h j     | k l     |  |
| ∲ z                                                                                     | ×c       | vbn       | m 🗵     |  |
| !#1 <sub>9</sub>                                                                        | < Englis | sh (US) > | • ถัดไป |  |

## 3. ใส่ รหัสผ่าน เมล์ ทอ.

| <                              | @R                                    | TAF                                         |                                                                                                    |              |        |          |   |   |                          |
|--------------------------------|---------------------------------------|---------------------------------------------|----------------------------------------------------------------------------------------------------|--------------|--------|----------|---|---|--------------------------|
| วิธี<br>PEA                    | EAP<br>P                              |                                             |                                                                                                    |              |        |          |   |   |                          |
| เอกล้                          | ักษณ์<br>RATI                         | F Mail                                      | La constante da la constante da la constante da la constante da la constante da la constante da la constante d |              |        |          |   |   |                          |
| 5भवर<br>••••                   | มาน<br>•••••                          | •••••                                       |                                                                                                    |              |        |          |   | ŏ | R                        |
| ใบรู<br>เลือก<br>ต้อง<br>เชื่อ | รับรอง<br>าใบรับร<br>เลือกใ<br>มมต่อใ | งการใ<br><sup>รอง</sup><br>ใบรับร<br>ใหม่อั | .ชังาน<br>อง CA<br>ตโน:                                                                                        | เ CA<br>มัติ |        |          |   |   |                          |
| 3                              |                                       |                                             |                                                                                                    | හි           |        |          |   |   | •                        |
| 1                              | 2                                     | 3                                           | 4                                                                                                    | 5            | 6      | 7        | 8 | 9 | ο                        |
| +                              | ×                                     | 00                                          | =                                                                                                    | /            | -      | <        | > | ] | ]                        |
| ļ                              | @                                     | #                                           | \$                                                                                                    | %            | ^      | &        | * | ( | )                        |
| 1/2                            | ][-                                   |                                             |                                                                                                    | ۰<br>٥       | į      | <b>9</b> | ? |   | $\langle \times \rangle$ |
| ABC                            | 9                                     |                                             | <                                                                                                    | Englis       | h (US) | >        | • | 6 | ່ຍນ້ຳອຍ                  |

## 4. เลือกใบรับรอง

- ไม่ตรวจสอบ

| < @rtaf                       |                                      |
|-------------------------------|--------------------------------------|
| วิธี EAP<br>PEAP              |                                      |
| เอกลักษณ์<br>RATF Mail        |                                      |
| รหัสผ่าน<br>•••••             | Ø                                    |
| เลือกใบรับรอง                 |                                      |
| ใช้ใบรับรองระบบ<br>ไม่ตรวจสอบ | ต่อของคุณจะไ <b>่</b> เป็นส่วน<br>✓  |
| CDEADER ENAEDE ER             | וטאס                                 |
|                               | <ul> <li>&gt; ดูเพิ่มเติม</li> </ul> |
|                               | เชื่อมต่อ                            |
|                               |                                      |

## 5. เชื่อมต่อ

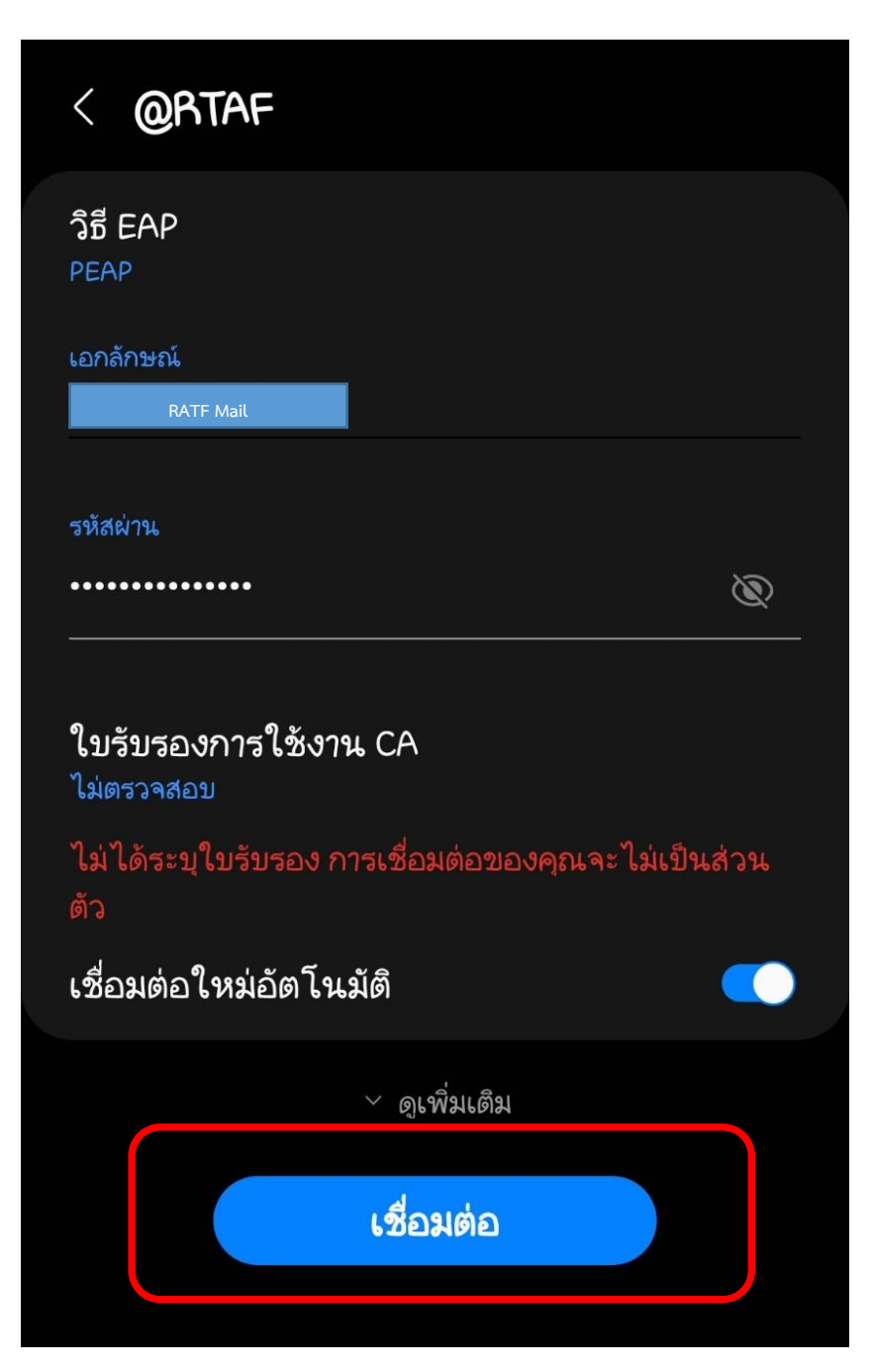